# 社保卡申领服务操作手册 (粤省事)

2023 年 7 月 31 日

# 一、社保卡申领

#### 1.1 模式介绍

#### 1. 申领社保卡概念

指个人首次申领社保卡 , 申领途径为线上社保卡申领页面 2.面向人群

广东省内居住、就业、参加社会保险的中国公民,包括内地居民,香港、澳门、台湾居民,暂不支持华侨及外国人线上办理。

#### 3.适用渠道

适用于粤省事小程序、粤省事 APP 等

#### 1.2 使用说明

1.个人通过申领入口进行操作。

2.人脸核验通过后,校验申领资格。

3.上传申领材料、证件照片、制卡相片等。

4.补充完善申领信息。

5.选择领卡方式, 支持网点领取或邮寄到付。

6.确认申领信息,再提交。

# 1.3 社保卡申领操作说明

路径:粤省事》首页》社保》其他服务》社保卡相关服务》社保卡申领 (注意:粤省事小程序已上线,粤省事 APP 暂定 8 月中旬上线)

| 16:21 📓 🖀 🕷 🔊                                   | 0 R 130 D2 Fait Stat | 16:21 ピ 😅 🛤 🙍                                    |                   |
|-------------------------------------------------|----------------------|--------------------------------------------------|-------------------|
| 粤省事                                             | ••• •                | 〈 广州社保业务大厅 •••                                   | ◎ 《 社保卡相关服务 … ⑧   |
| 广州市▼                                            |                      | ⑧ 个人参保缴费                                         | 请选择服务             |
| 阴 22°C 统 >                                      | - 🙀 🔶                | <b>我是城乡居民</b> 我是灵活就业人员                           | 电子社保卡             |
| <b>粤省事码</b> (粤居码<br>免证办借图书住酒)                   | 3)<br>唐 聞亮码          | 城乡居民社保费清缴 前往▶                                    | 社保卡申领             |
| Q 免征新能源车购置税                                     | 搜索                   | 城乡居民养老保险缴费档次修改前往》                                | 补换卡               |
| 💽 🌏                                             | ی 📃                  | 城乡居民养老保险缴费申报 前往▶                                 | 挂失解挂              |
| 粤康码 防疫助手<br>热门服务                                | 亮证 关怀版               | 品 其他服务                                           | 社保卡制卡进度查询         |
| 다 탄                                             |                      | 社保卡相关服务                                          | > 社保卡预约换行换卡 >     |
| 通关凭证 GHC                                        | 入粤申报 公积金             | 各区特色业务(养老保险)                                     | 新卡启用              |
| ご         P15           社保         医保         読 | 志愿者服务 税务             | 社保服务热线12333                                      | > ※ 社保卡应用状态查询 > > |
| 2022新疆瓜果丰收<br>丝绸路·粤贺行一来到新福这个好                   | <b>.Ħ</b>            | 省人社厅、地市社保局联合提供服务<br>数字广东公司提供技术支持<br>社保服务热线:12333 | 社保卡信息变更           |
| <b>一</b><br>主页 办事                               | (1)<br>我的            |                                                  |                   |

# 1.3.1 社保卡申领-办事指南

# <section-header><section-header><section-header><section-header><section-header><section-header><section-header><section-header><section-header><section-header><section-header><section-header><section-header>

·•· •

く 社保卡申领

#### 所需材料

内地居民

居民身份证(原件)

#### 香港、澳门特别行政区居民

港澳居民来往内地通行证(原件)或港澳居民居住证 (原件)

#### 台湾居民

台湾居民来往大陆通行证(原件)或台湾居民居住证 (原件)

#### 社保卡相片回执号

如社保系统有照片可无需社保卡相片回执号

#### 办理流程

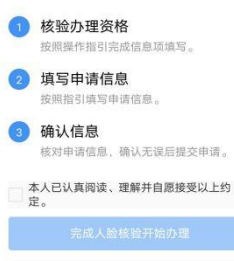

代未成年子女办理

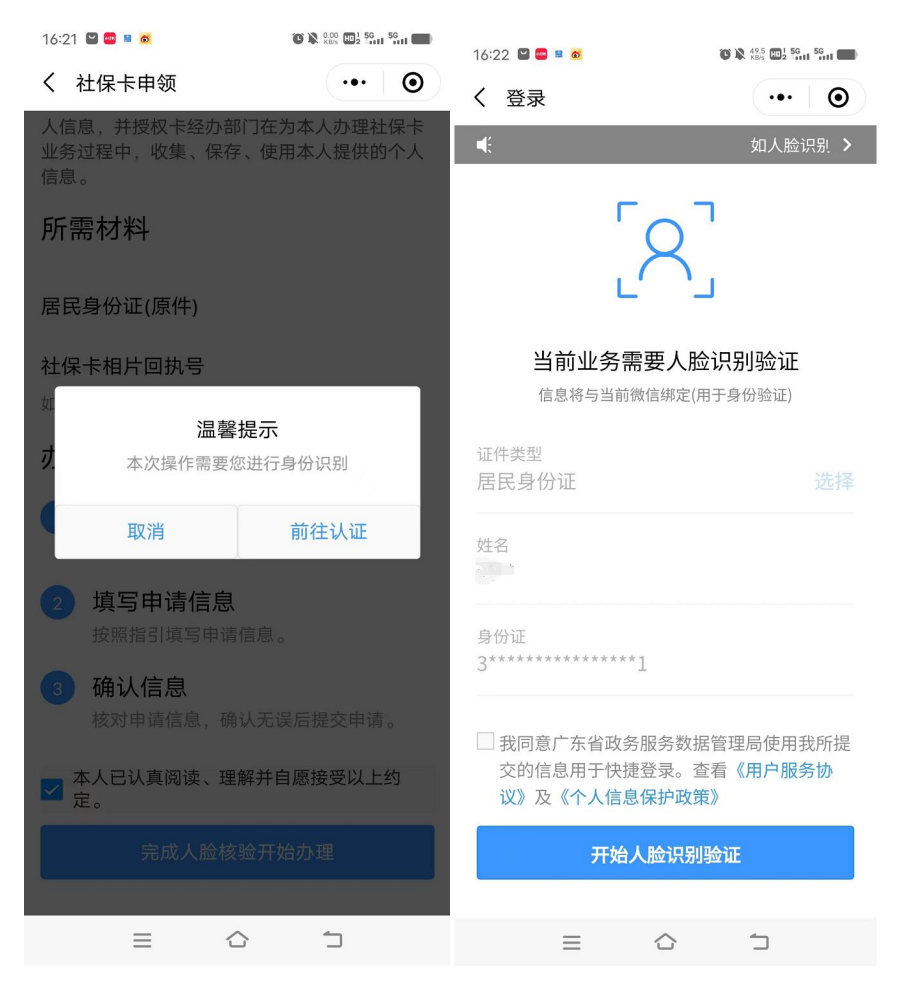

 1.办事指南显示质量管理卡、同步申领告知书、办理须知、所需材料、 办理流程、勾选本人已认真阅读,理解并自愿接受以上约定、完成人 脸核验开始办理按钮、代未成年子女办理按钮等信息内容;
 2.点击 "完成人脸核验开始办理"按钮,会调用渠道的人脸核验功 能,只有人脸核验通过才会进入到 1.3.2 社保卡申领-申领资格校验页 面;

3.点击"代未成年子女办理"按钮,会调用渠道的人脸核验功能, 只有代办人脸核验通过才会进入到1.4.1未成人社保卡申领-办事指南 页面。

### 1.3.2 社保卡申领-申领资格校验

| ×            | 社保卡申领          | 20:40 🚟 💊 🛅                          | 计但上中符                                                          | 议 🖬 50 40 00 ( ) ( ) ( ) ( ) ( ) ( ) ( ) ( ) ( ) |
|--------------|----------------|--------------------------------------|----------------------------------------------------------------|--------------------------------------------------|
| ① 申请资        | 资格校验           | ^ ① 申请                               | 资格校验                                                           | ي.<br>ک                                          |
| 个人信息         |                | 个人信息                                 |                                                                |                                                  |
| 姓名<br>社会保障号  | Storesterstore | 姓名<br>社会保障号                          | 20215                                                          | 江*芝<br>3********234                              |
| 意向发卡地<br>请选择 | 选择<br>资格校验     | *意<br>您名下已行<br>继续申领X<br>近社保卡別<br>人一行 | <b>提示</b><br>有广东省内发行的社<br>X市社保卡,请前往<br>&务网点或通过网上<br>示'归并业务后,再重 | 择<br>保卡,若想<br>广东省内就<br>渠道办理—<br>新办卡              |
|              |                | 取建                                   | ġ.                                                             | 确认                                               |
|              |                |                                      |                                                                |                                                  |

 本人申领,符合预申领条件时,才能进入到申领资格校验页面; 若不符合预申领条件时会弹窗提示(如:存在有申请记录等数据);
 在申领资格校验页面中,需确认个人的姓名、社会保障号,选择 意向发卡地后,再点击【资格校验】按钮。只有符合条件时,会 进入到1.3.3 社保卡申领-上传材料页面;若不符合申领条件时(如 省内存在多张社保卡等),会弹窗提示,点击【确认】按钮会跳转 到1.3.9 一人一卡清理-办事指南页面。

#### 1.3.3 社保卡申领-上传材料

(注意:根据用户在粤省事平台注册时候所使用的证件类型,系统将自动提示用户上传申领

#### 社保卡对应的证件材料)

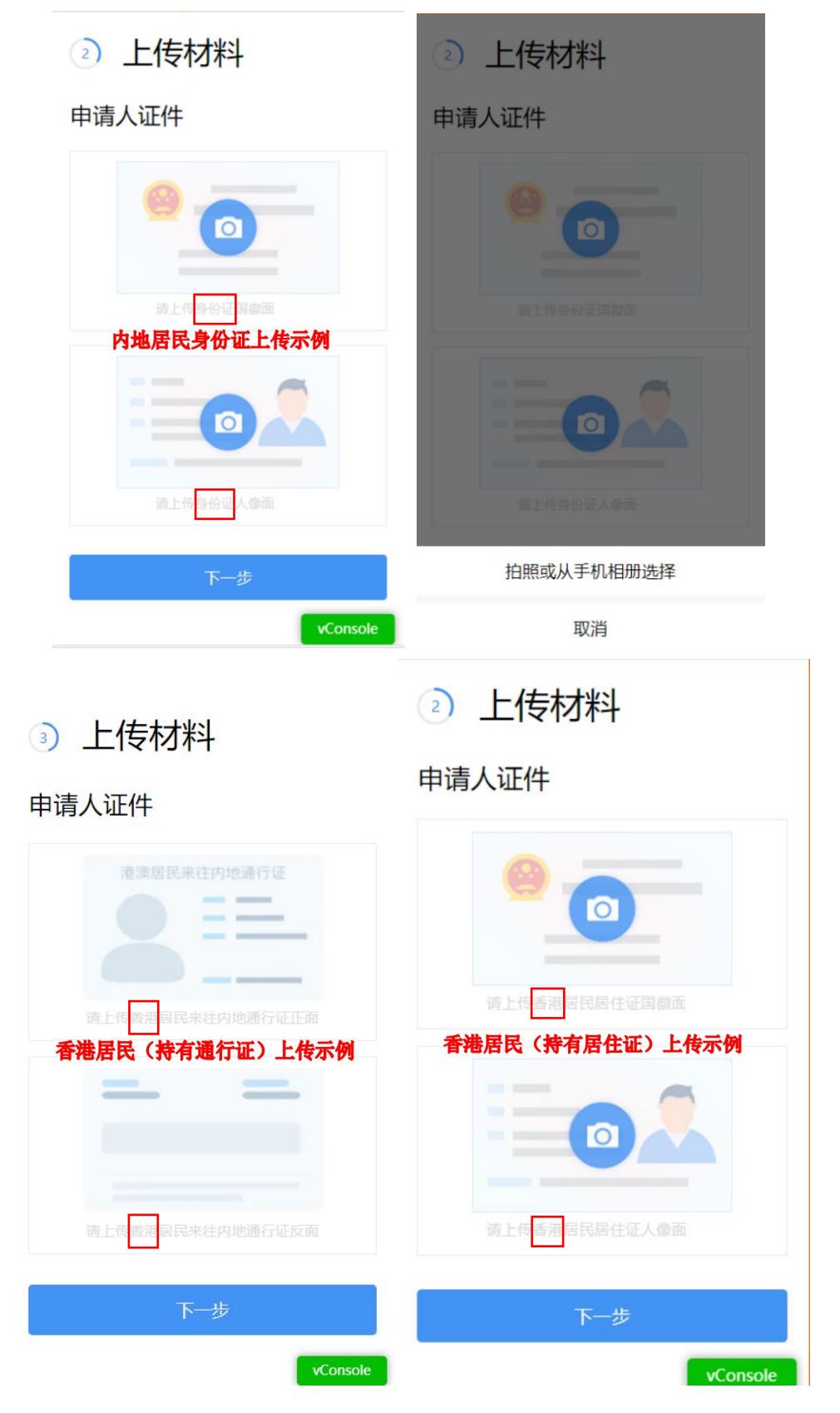

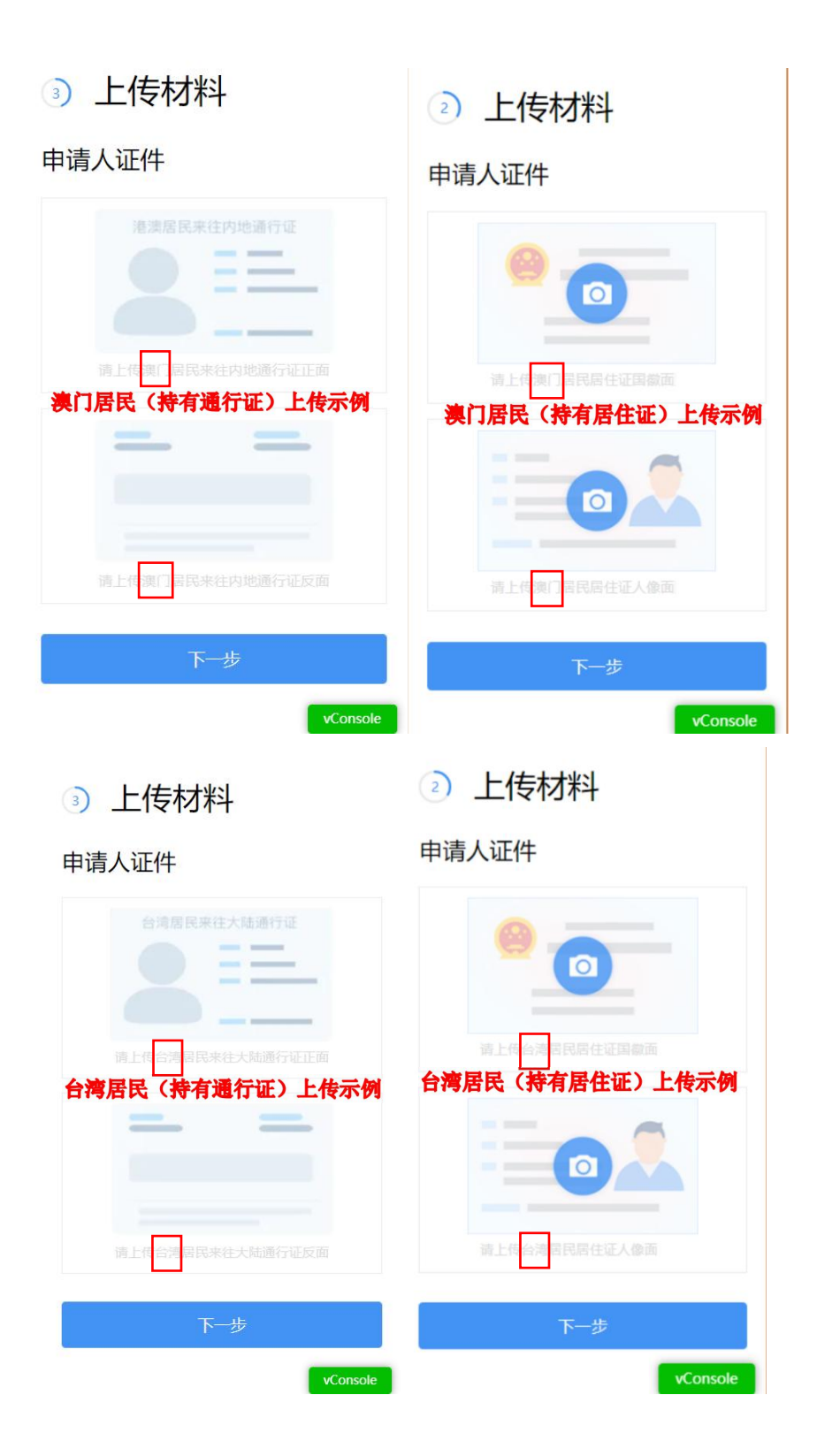

 进入上传材料页面,如果用户是内地居民,需上传"身份证国徽跟人像面";如果用户是香港居民,需上传"香港居民来往内地通行证 正反面或香港居民居住证国徽跟人像面";如果用户是澳门居民,需 上传"澳门居民来往内地通行证正反面或澳门居民居住证国徽跟人像 面";如果用户是台湾居民,需上传"台湾居民来往大陆通行证正反 面或台湾居民居住证国徽跟人像面"。上传形式支持选择"拍照或从 手机相册选择";(注意:上传材料的附件与用户证件类型需保持一致) 2.点击"拍照或从手机相册选择"中的"拍照"支持使用手机的拍照 功能;点击"从手机相册选择"支持选择手机相册中的照片; 3.上传成功后的证件照片支持点击"X"图标进行照片删除,删除后 支持再重新选择"拍照"或"从相册选择"等;

4.点击【下一步】按钮,符合条件,会进入1.3.4 社保卡申领-获取制卡相片页面;不符合条件,会弹窗提示。

#### 1.3.4 社保卡申领-获取制片相片

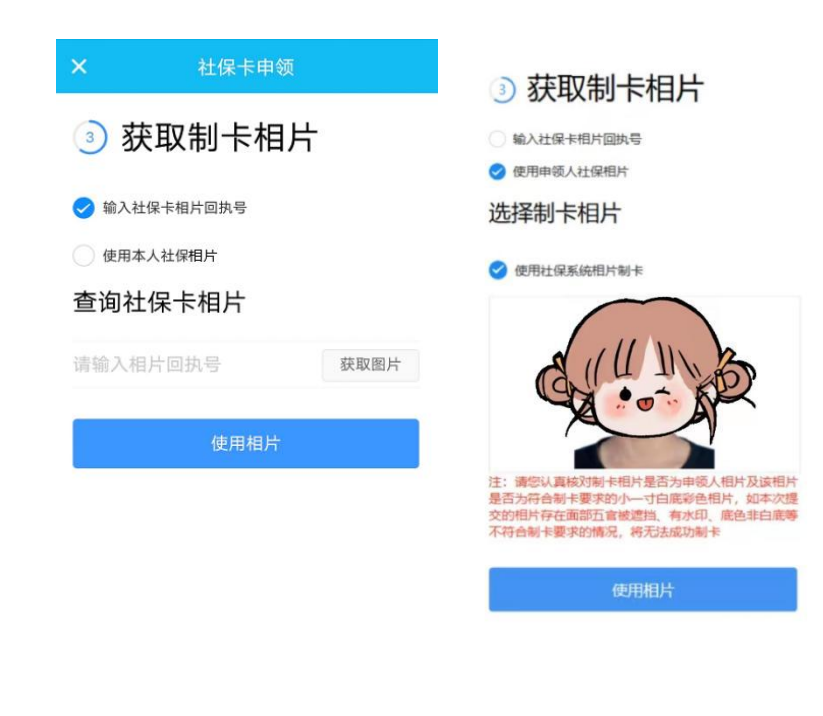

1.进入获取制卡相片页面,支持选择"输入社保卡相片回执号"或"使

用本人社保相片"两种形式获取相片;

 2.选择"输入社保卡相片回执号"时,需输入相片回执号后,点击【获 取图片】按钮后,符合条件,才会带出该相片,若不符合条件,则会 弹窗提示;选择"使用本人社保相片",搜索结果会自动展示,默认 选择"使用社保系统相片制卡"后,才能点击【使用相片】按钮;
 3.点击【使用相片】按钮后,符合条件,会进入1.3.5 社保卡申领-申 请信息页面;若不符合条件,会弹窗提示。

| 晚上7:22 🛜                       | 31.9K/s诊≌⊪衾 團 ≁   |
|--------------------------------|-------------------|
| ^<br>                          |                   |
| ④ 甲请                           | 信息                |
| 个人信息                           |                   |
| 姓名                             | 梁*锦               |
| 证件类型                           | 居民身份证 (户口簿)       |
| 证件号码                           | 440115********312 |
| <b>民族</b><br>请选择               | 选择                |
| 证件有效期是否为<br>否 是                | 为长期               |
| 证件有效开始日期<br>请选择                | <b>朋</b><br>选择    |
| 证件有效截止日期<br>请选择                | <b>期</b><br>选择    |
| <b>手机号码</b><br>请填写             |                   |
| 验证码                            |                   |
| 请填写                            | 验证码               |
| <b>职业</b><br>请选择               | 选择                |
| <b>常住地区</b><br>请选择             | 选择                |
| <b>常住详细地址</b><br>请输入常住详<br>间号等 | 細地址,具体到楼门号、房      |
| 社保卡信息                          | Į.                |
| 发卡地<br>广州市                     |                   |
| <b>服务银行</b><br>请选择             | 选择                |
| 参保类型<br>请选择                    | 选择                |
| 社会保障号<br>440115*******         | ***312            |
|                                | 下一步               |
| -                              | vConsole          |

 进入到申请信息页面,需补充申领信息页面中的个人信息、社保 卡信息;

2.确认个人信息,如姓名、证件类型、证件号码;点击"民族"的【选择】按钮;勾选【证件有效期是为长期】;点击证件的"证件有效开始日期""证件有效截止日期"的【选择】按钮;输入"手机号码",点击【发送验证码】按钮,收到手机验证码,再输入手机"验证码";点击"职业"的【选择】按钮;输入"常住地区""常住详细地址"等信息;

3.确认社保卡信息,发卡地跟社会保障号;点击"服务银行"的【选择】按钮;点击"参保类型"的【选择】按钮;

4.点击【下一步】按钮,符合条件,会进入1.3.6社保卡申领-领卡方式页面;若不符合条件,会弹窗提示。

#### 1.3.6 社保卡申领-领卡方式

|    | 晚上7:25 🔂 🕻      | 3    | 23.8K/s \$ | Ö "al 🤶 💷 |
|----|-----------------|------|------------|-----------|
| ×  |                 | 社保卡申 | 领          |           |
| 5  | 领卡7             | 方式   |            |           |
| 社  | 保卡领取            | 方式   |            |           |
| 领卡 | <b>方式</b><br>些择 |      |            | 选择        |
|    |                 | 下一步  | ŧ          |           |
|    |                 |      |            |           |
|    |                 |      |            |           |
|    |                 |      |            |           |
|    |                 |      |            |           |
|    |                 |      |            |           |
|    |                 |      |            |           |

| 下午2:42 📮 🖲 … 🛛 0.3K/s 🕯 🕯 📶 📚 🚳 | 晩上7:26 🗗 🛛 1.5K/s 🕸 🖄 🕼 🥱 💷                                                            |
|---------------------------------|----------------------------------------------------------------------------------------|
| × 社保卡申领 …                       | ※ 受理网点信息 ・・・                                                                           |
| ⑤ 领卡方式                          | 荔湾区▼ Q 请输入搜索关键词                                                                        |
| 社保卡领取方式                         | 20前期4月217<br>广州市嘉湾区站前路58号首层西側04-06铺<br>营业时间:周一至周五9:30-17:30<br>歴察定式:020-87528657       |
| 领卡方式<br>网点领卡 选择                 | 花地大道北支行                                                                                |
| 受理网点信息     选择                   | 广州市荔湾区花地大道北93-103号花地广场首层<br>第FI层0124FIF0098号铺位<br><b>营业时间:周一至周五9:00-17:00,周六10:00-</b> |
| <b>网点名称</b><br>请填写              | <b>16:00</b><br>联系方式:020-81543327                                                      |
| <b>网点电话</b><br>请填写              | <b>第十甫路支行</b><br>广州市第十甫路76号<br>营业时间:周一至周五9:30-17:30                                    |
| 网点地址<br>请填写                     | 联系方式: 020-81380676<br>芳村大道东支行                                                          |
| 下一步                             | 广州市芳村大道东163、165、167号嘉怡大厦首<br>层<br>营业时间:周一、周二、周四、周五9:30-17:<br>30,周日10:00-16:00         |
| vConsole                        | 联系方式: 020-81540145<br>芳村大道西支行                                                          |

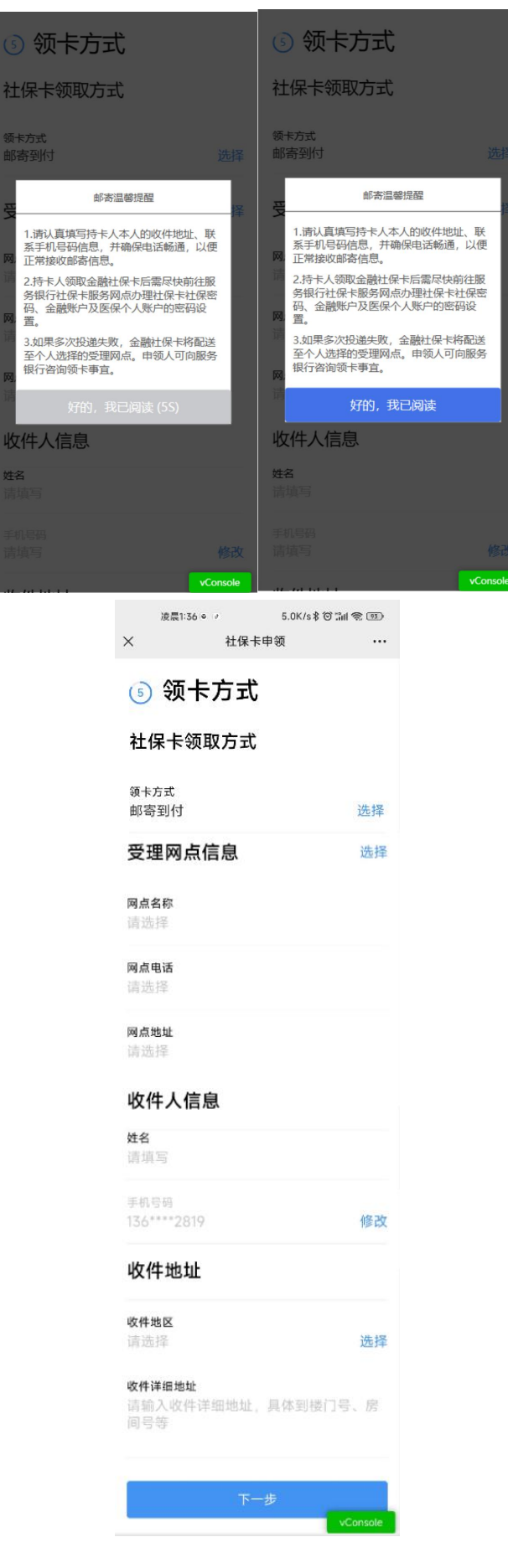

1.进入到申请信息页面;点击领卡方式【选择】按钮,支持选择领卡方式为:"网点领卡"或"邮寄到付";

2.若选择领卡方式为"网点领卡",点击受理网点信息的【选择】按钮,进入到受理网点信息页面,网点信息支持按照区域精准搜索或者根据网点信息的关键字进行模糊搜索,若选中具体网点信息后,会自动把网点信息带到领卡方式页面;(注意:港澳台居民申领社保卡只允许网点领卡)

3.若选择领卡方式为"邮寄到付",确认温馨提示内容;点击受理网 点信息的【选择】按钮,进入受理网点信息页面,网点信息支持按照 区域精准搜索或者根据网点信息的关键字进行模糊搜索,若选中具体 网点信息后,会自动把网点信息带到领卡方式页面;点击收件人手机 号码【修改】按钮,带出输入验证码跟【发送验证码】按钮,点击【发 送验证码】按钮发送验证码,再输入手机"验证码";点击【选择】 地区按钮,选择收件地区(省市区/县);再输入"输入详细地址";4.无论选择是"网点领卡"或"邮寄到付",需点击【下一步】按钮, 符合条件,会进入1.3.7 社保卡申领-信息确认页面;若不符合条件, 会弹窗提示。

#### 1.3.7 社保卡申领-信息确认

15

| ×        | 社保卡申领        |        | ⑥ 信息确认      | L .                    |
|----------|--------------|--------|-------------|------------------------|
| 🔞 信息码    | 角认           |        | 个人信息        | 修改                     |
| 人士信白     |              | MR 3Hr | 姓名          | 张*                     |
| 一八旧忌     |              | 13 52  | 证件类型        | 居民身份证 (户口簿)            |
| 姓名       |              | 张*     | 证件号码        | 429004******311        |
| 证件类型     | 居民身份证(户口     | 1))    | 证件有效期最否为长期  | 是                      |
| 证件号码     | 202153****** | *234   | 证件有效开始日期    | 20230706               |
| 证件有效期是否为 | 长期           | 是      | 民族          | 汉族                     |
| 证件有效开始日期 | 2022         | 0919   | 性别          | 男                      |
| 民族       |              | 汉族     | 出生日期        | 19990720               |
| 作品       |              | 191    | 国家/地区       | 中国                     |
| 山井口間     | 10720        | 2005   | IIR 414     | 企业管理人员                 |
|          | 19720        |        | 手机号码        | 136****2819            |
| 国家/地区    |              | 中国     | 7651±765342 | 北京市:北京市:赤城区<br>原所      |
| 岷亚       | 企业管理         | 【人员    |             |                        |
| 手机号码     | 136****      | 2819   | 制卡相片        | 修改                     |
| 常住地址     |              | 666    |             |                        |
| 制卡相片     |              | 修改     | (           | 3                      |
|          | E CAN        |        |             | ->                     |
|          |              | 1      | 社保卡信息       | 修改                     |
|          |              |        | 发卡地         | 广州市                    |
| 计位上信句    |              | 115 74 | 服务银行        | 工商银行                   |
| 杠1木下16忌  |              | 15 GX  | 参保类型        | 城镇职工                   |
| 发卡地      | r            | 州市     | 社会保障号       | 429004******311        |
| 服务银行     | 曲即位          | 银行     | 社保上领上专力     | A 18.04                |
| 参保类型     | 城柳           | IRI    | 和体下视下力力     | e 19 CX                |
| 社会保障号    | 202153****** | *234   | 领卡方式        | 邮寄到付                   |
| 社保卡领卡    | 方式           | 修改     | 领卡网点        | 修改                     |
|          |              | - 1    | 网点名称        | 荔湾支行                   |
| 领卡方式     | 网点           | 领卡     | 同点电话        | 81241266               |
| 领卡网点     |              | 修改     | 网点地址        | 广州市嘉湾区南岸路63<br>号城启大厦三楼 |
| 网点名称     | 站前路          | 技行     |             |                        |
| 网点电话     | 020-8352     | 8957   | 收件人信息       | 修改                     |
| 网点地址     | 广州市薪湾区站前     | 踏58    | 姓名          | 順所                     |
|          | 号首层西侧04-     | 06铺    | 手机号码        | 136****2819            |
| ►/≠++**  |              | AR 3h  | 收件地区        | 北京市:北京市:东城区            |
| 121014   |              | 15-64  | 收件详细地址      | 顺所                     |
| 申请人证件    |              |        | 上传材料        | 修改                     |
|          | 确认提交         |        | 申请人证件       |                        |

进入信息确认页面,需确认个人信息、制卡相片、社保卡信息、社保卡领卡方式、领卡网点、收件人信息(该项是领卡方式选择"邮寄到付"才有)、上传材料等信息;

 点击"个人信息"的【修改】按钮,会跳转到"申请信息"页面, 修改方式同该页面填写的判断处理逻辑一致;点击"制卡相片"的【修 改】按钮,跳转到"获取制片相片"页面,修改方式同该页面填写的 判断处理逻辑一致;点击"社保卡信息"的【修改】按钮,跳转到"申 请信息"页面,修改方式同该页面填写的判断处理逻辑一致;点击"社 保卡领卡方式"的【修改】按钮,跳转到"领卡方式"页面,修改方 式同该页面填写的判断处理逻辑一致;点击"领卡网点"的【修改】 按钮,跳转到"领卡方式"页面,修改方式同该页面填写的判断处理 逻辑一致;点击"收件人信息"的【修改】按钮,跳转到"领卡方式" 页面,修改方式同该页面填写的判断处理逻辑一致;点击"上传材料" 的【修改】按钮,跳转到"上传材料"页面,修改方式同该页面填写 的判断处理逻辑一致;

3.点击【确认提交】按钮,符合条件,会进入到 1.3.8 社保卡申领-提 交成功的页面;若不符合条件,会进入到 1.3.8 社保卡申领-提交失败 的页面。

#### 1.3.8 社保卡申领-提交成功或提交失败

| ×                          | 社保卡申领                         |             | 上午11:33 🗃        | © (\$11. III) (\$ 30) |  |
|----------------------------|-------------------------------|-------------|------------------|-----------------------|--|
| ⊘ 提交                       | 成功                            |             | ×<br>① 提交:       | 失败                    |  |
| 您已成功提交申<br>省事小程序【制<br>理进度。 | 申请,您可前往广东人社AF<br>时卡进度查询】查看当前业 | PP或粤<br>务的办 | 原因说明:<br>社会保障号检验 | 金位不符合检验规则0            |  |
|                            | 返回首页                          |             |                  | 重新提交                  |  |
|                            |                               |             |                  | 返回首页                  |  |
|                            |                               |             |                  |                       |  |
|                            |                               |             |                  |                       |  |
|                            |                               |             |                  |                       |  |
|                            |                               |             |                  |                       |  |
|                            |                               |             |                  |                       |  |
|                            |                               |             |                  |                       |  |

1.提交成功页面展示提示内容,点击【返回首页】按钮,返回1.3.1
 社保卡申领-办事指南页面;

2.提交失败页面显示提示内容,点击【返回首页】按钮,返回1.3.1
 办事指南页面;点击【重新提交】按钮,跳转到1.3.7 社保卡申领 确认信息页面,处理逻辑同该页面确认时一样的逻辑。

# 1.3.9 一人一卡清理-办事指南

| ×                     | 1-11-20 <b>-</b>                                                                                                    | -7-                                           | 2.10//<br>卡清理                          | s                                            |       |
|-----------------------|----------------------------------------------------------------------------------------------------|-----------------------------------------------|----------------------------------------|----------------------------------------------|-------|
| 办                     | 事指國                                                                                                    | 有                                             |                                        |                                              |       |
| 办珇                    | 里须知                                                                                                    |                                               |                                        |                                              |       |
| 一.1.民用省地保本            | ▶理条件<br>餐广东省社付<br>持在申他地行的市<br>作银行<br>して、<br>の<br>の<br>の<br>に<br>の<br>に<br>の<br>、<br>の<br>し<br>の<br>し<br>の<br>し<br>の<br>し<br>て<br>い<br>で<br>い<br>で<br>い<br>で<br>い<br>で<br>い<br>で<br>い<br>で<br>い<br>で<br>し<br>で<br>い<br>で<br>し<br>て<br>い<br>で<br>し<br>で<br>し<br>で<br>し<br>で<br>し<br>で<br>し<br>で<br>し<br>で<br>し<br>で<br>し<br>で<br>し<br>で<br>し<br>で<br>し<br>で<br>し<br>て<br>い<br>で<br>れ<br>に<br>れ<br>た<br>つ<br>に<br>て<br>む<br>れ<br>で<br>れ<br>た<br>の<br>む<br>市<br>の<br>む<br>れ<br>た<br>の<br>た<br>つ<br>に<br>う<br>む<br>れ<br>た<br>の<br>た<br>の<br>ろ<br>の<br>た<br>の<br>ろ<br>の<br>の<br>の<br>ろ<br>の<br>ろ<br>の<br>の<br>ろ<br>の<br>の<br>ろ<br>の<br>の<br>の<br>の<br>ろ<br>の<br>ろ<br>の<br>の<br>ろ<br>の<br>の<br>ろ<br>の<br>の<br>ろ<br>の<br>ろ<br>の<br>の<br>の<br>ろ<br>の<br>の<br>の<br>ろ<br>の<br>の<br>の<br>の<br>の<br>の<br>の<br>の<br>の<br>の<br>の<br>の<br>の | 呆卡居民)<br>发行的社<br>卡(包括<br>社保卡,<br>申请清理<br>人一卡清 | 服务"一卡<br>保卡实现<br>补换卡)<br>需先通之下<br>理),再 | 通"的要求,<br>全省流已持;<br>如已持;<br>线他地市的;<br>有领(补换) | 市有本社) |
| 2. <sup>"</sup> 一当的理无 | 人一卡清理<br>地的使用,<br>注销,但该<br>补卡、换卡<br>法关联当地                                                                                                    | "操作不需也无需市社保卡将<br>也无需市社保卡将<br>1. 且享受<br>社保卡信   | 影响市民<br>長返回当<br>无法申领<br>当地异地<br>息;     | 其他地市社保<br>地办理该社<br>电子社保卡<br>就医待遇时            | 卡保和可  |
| 3.建i<br>社保放保理"一       | 义保留社保<br>卡,如在省<br>社保待遇的<br>办管理机构<br>-人一卡清理                                                                                                    | 待遇发放<br>内多个地<br>,建议联<br>咨询有关<br>里"操作。         | 地市的社<br>市同时使<br>系社保卡<br>待遇发放           | 保卡作为有ኝ<br>用当地社保·<br>所属地市的<br>情况后,再           | 改卡社か  |
| 4.其<br>回当<br>往当<br>宜。 | 也地市的社<br>地并使用当<br>地社保卡服                                                                                                    | 保卡信息<br>地社保卡<br>务网点咨                          | 被清理后<br>享受相关<br>询社保卡                   | ,如市民需ù<br>待遇的,需<br>信息处理事                     | 反前    |
| 办王                    | 里流程                                                                                                    |                                               |                                        |                                              |       |
| 1                     | <b>选择社</b><br>选选择符                                                                                                    | <b>保卡</b><br>合办理条                             | 件的社保                                   | 卡。                                           |       |
| 2                     | <b>确认信</b> 。<br><sup>核对申请</sup><br>请。                                                                                                    | <b>息</b><br>信息,确                              | 认无误后                                   | 提交清理申                                        |       |
| - 7<br>5              | 本人已认真<br><sub>定。</sub>                                                                                                    | 阅读、理                                          | 解并自愿                                   | 接受以上约                                        |       |
|                       |                                                                                                    |                                               |                                        |                                              |       |

 1.在申领一人一卡清理-办事指南显示办理须知、办理流程、勾选本人 已认真阅读,理解并自愿接受以上约定、开始办理按钮等信息内容;
 2.点击【开始办理】按钮会进入到 1.3.10 待清理的社保卡信息页面。 1.3.10 一人一卡清理-待清理的社保卡信息

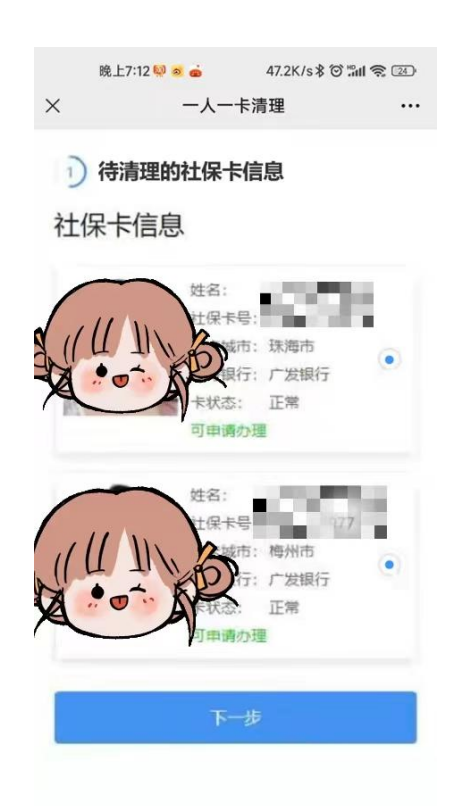

1.进入待清理的社保卡信息页面,显示所有可清理的社保卡信息(姓名、社保卡号、发卡城市、服务银行、卡状态、可申请办理等字样)
 2.默认选中所有的社保卡(不可修改);

3.点击【下一步】按钮进入1.3.11一人一卡清理-确认信息页面。

## 1.3.11 一人一卡清理-确认信息

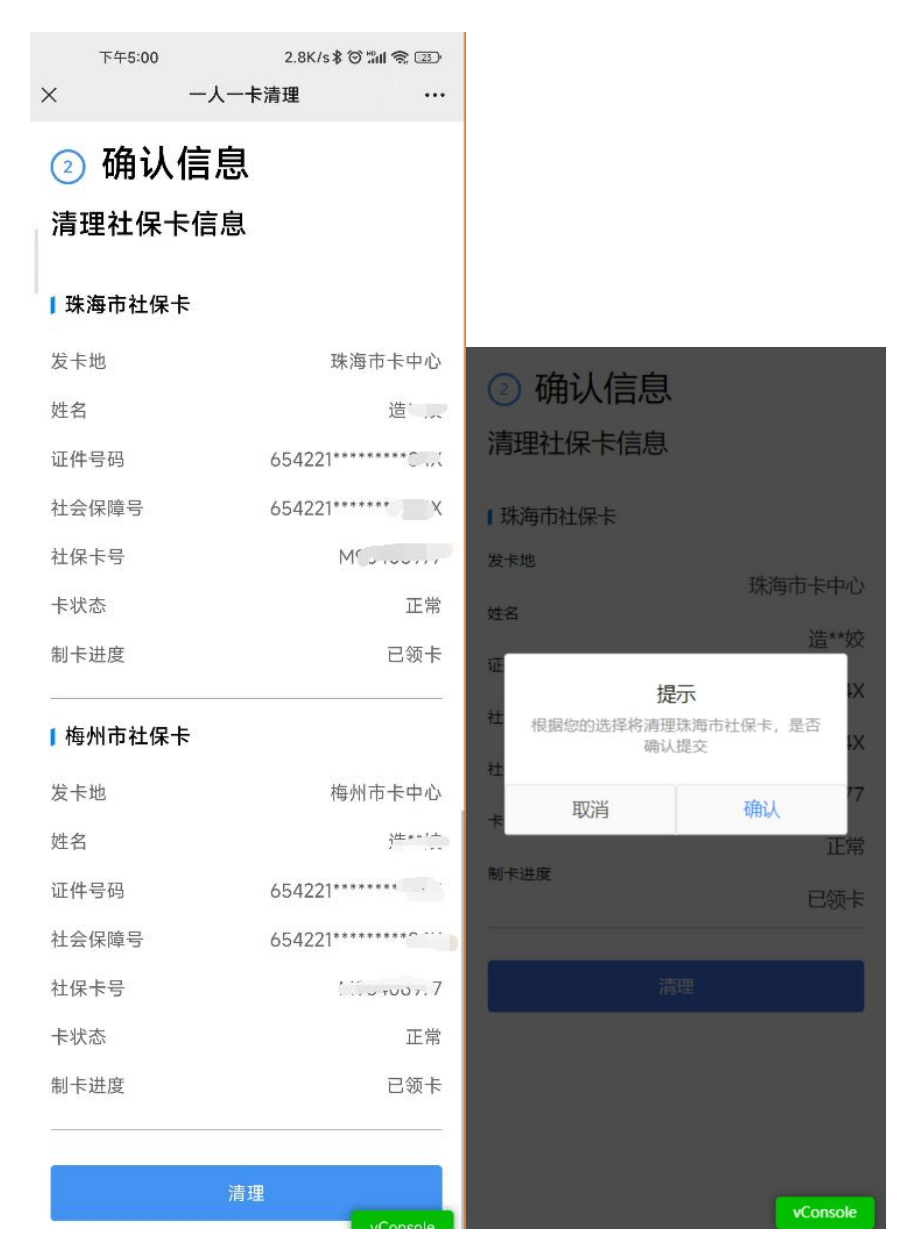

1.确认所有要清理的社保卡信息(发卡地、姓名、证件号码、社会保障号、社保卡号、卡状态、制卡进度);

2.点击【清理】按钮:会弹窗提示是否要提交清理,点击【取消】按钮关闭弹窗;点击"确认"按钮提交申请,进入到1.3.12一人一卡清理-提交成功的页面。

# 1.3.12 一人一卡清理-提交成功

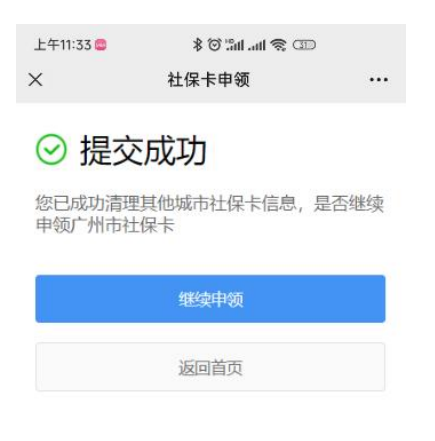

1.进入提交成功页面;

2.点击【继续申领】按钮,跳转到1.3.2 社保卡申领-申请资格校验页面;

3.点击【返回首页】按钮,返回1.3.1社保卡申领-办事指南页面。

# 1.4 未成年人社保卡申领操作说明

路径:粤省事》首页》社保》其他服务》社保卡相关服务》社保卡申领 (注意:粤省事小程序已上线,粤省事 APP 暂定 8 月中旬上线)

| 16:21 🗳 🗳 🍬 🔊                           | <b>© &amp; 120 Di Stat Stat </b> | 16:21 🎴 🚍 💌 🙍                                    | < 社保上相关服务 →→ ●                                 |
|-----------------------------------------|----------------------------------|--------------------------------------------------|------------------------------------------------|
| 粤省事                                     | ·•· •                            | < 广州社保业务大厅 ・・・ 〇                                 |                                                |
| 广州市▼                                    |                                  | 🕑 个人参保缴费                                         | 请选择服务                                          |
| 阴 22°C 优 >                              | - 🛜 🔶 -                          | 我是城乡居民 我是灵活就业人员                                  | 电子社保卡                                          |
| · 伊爾· · · · · · · · · · · · · · · · · · | 出亮码                              | 城乡居民社保费清缴 前往▶                                    | 社保卡申领                                          |
| Q 免征新能源车购置税                             | 搜索                               | 城乡居民养老保险缴费档次修改前往》                                | <b>补换卡</b> >                                   |
| 💽 👌 👔                                   | 🔵 😕                              | 城乡居民养老保险缴费申报 前往▶                                 | 挂失解挂                                           |
| 粤康码 防疫助手                                | 亮证 关怀版                           | 器 其他服务                                           | 社保卡制卡进度查询                                      |
| 热门服务                                    |                                  | 社保卡相关服务                                          | 社保卡预约换行换卡                                      |
| →<br>通关凭证 GHC 入4                        |                                  | 各区特色业务(养老保险) >                                   | 新卡启用                                           |
| 社保 医保 志愿                                | ✓ 税务                             | 社保服务热线12333                                      | 社保卡应用状态查询 >>>>>>>>>>>>>>>>>>>>>>>>>>>>>>>>>>>> |
| 2022新疆瓜果丰收节<br>丝绸路·粤页行一来到新疆这个好地方        |                                  | 省人社厅、地市社保局联合提供服务<br>数字广东公司提供技术支持<br>社保服务热线:12333 | 社保卡信息变更                                        |
| <b>1</b><br>主页 か事                       | (1)<br>我的                        |                                                  |                                                |

# 1.4.1 未成年人社保卡申领-办事指南

```
原上11:52 ↔ • • · · · 3.0K/s (2) all 衆 (32)

< 社保卡申領 ·• • ●
```

#### 办事指南

```
변조일관속

社会保障卡申領

主任単位: 广州市人力资源和社会保障局

咨询电话: 12345 약

使用过程違利问题? Q 投資纠管
```

#### 同步申领告知书

条要的用户,在您申领实体社保卡后,将同步为 需生成电子社保卡,对发放至了"东人社"APP, 电子社保卡发付宝小理序, 彩彩的社会保障丰源 务级行为工物的行, 安处银行, 中国银行, 建设 银行,交通银行, 部站全保持未服务银行手机APP 也可向步使用,感也可以在其他电子社保主派诱 课道申谈和使用电子社保卡。

#### 办理须知

 - 力理要件
 1. 甲磺人某業制品関步、蛋白法定监护人代办社保、 +中環边象。
 2. 法定监护人代来起手子女师提供专法、属上 (仲特场人的有效的证件、法定监护人的有效急 份证件,可因明志定监护关系的其民户口簿或出生账学证 ) 一 氨卡方式
 2. 氨卡方式
 2. 菊卡方式
 2. 菊卡方式
 2. 菊卡方式
 2. 菊卡方式
 2. 菊卡方式
 2. 菊卡方式
 3. 雪子的高端中之竹有法人有效急切证件最好和 或件机器或优性最多无人代表,并自己承担出产产生的一切变。
 3. 雪子的高端中之大中高端。
 3. 雪子的高端中之大中高小人有效急切证件最好和 或件机器或优性最多无人代表,并自己承担出产产生的一切运用。
 3. 雪子的高端中方式、都是高速的一致。
 3. 雪子的高端和公式和公式和公式。
 3. 雪子的高端和公式和我们会成功。
 3. 雪子的高端和公式和我们会成功。
 3. 雪子的高端和公式和我们会成功。
 3. 雪子的高端和公式和我们会成功。
 3. 雪子的高端和公式和我们会成功。
 3. 雪子的高端和公式和我们会成功。
 3. 雪子的高小力和公式和公式和自己的书子们在自己的 的时式。
 3. 马子的高的高速和信息中的一切通过用上道是要要获 期間に可加強。與你方法是: 在广州人社 说自 公式等的"社会保证者"之作自己自己的 就有法。
 3. 雪子的高能力的表面或和自己的吗。
 3. 国家的方式和我们会们上午们在自己的现在 计学不同的是我们会成。
 3. 雪子的高能是中的一切高优和子们在自己的现在 有关实明 (基本) 上述或是的方式和我们会成为一次第一次 前期 (基本) 上述或是一个并不可能自己的中心。
 3. 雪子的高能力的表面或是一个中国 1. 电话来要求 (基本) 上述或是要求 如何的意思为高度, 每次 方式。如果在公式上型的方面,一次有法是一个中国主法之意识的 如何的一次,可能是一些问题。
 3. 雪子的高能力的表面或是一个中国主法之意识的意思。
 3. 雪子的高能力的表面或是一个中国自己的主义。
 3. 雪子的高能力的表面或是一个个中国有法的工作和子们的。
 3. 雪子的高能是一个中国主法之意识的表面。
 3. 雪子的高能是一个中国主法意识的关键的 (基本) 如何的情况, 我们会成功就是一个中国自己的主意。
 4. 国家的小型社会中结论于小学和自己的主意的之前。
 4. 国家的高量、 (基本) 一和市会、
 5. 国家的高量、(基本) 一和市会、
 4. 国家的一型社会中主意识的表面或是一个中国主法意识的意识。
 4. 国家的一型社会中主意识的主意识的表面或。
 4. 国家的高量、 (基本) 一和市会、
 4. 国家的高量、(基本) 一和市会、
 4. 国家的一型社会中主意的。(基本) 一和中主意识的意识。
 4. 国家的一型社会中主意的。(基本) 一和中主意识的主意识的意识。
 4. 国家的一型社会中主意的。(国会中社会主意识的意识的是一个中国主意识的意识的是一个中国主意识的意识的是一个中国主意识的意识的是一个中国主意识的意识。
 5. 国家的一型社会中主意识的意识的是一个中国主意识的意识的是一个中国主意识的意识的是一个中国主意识的意识的是一个中国主意识的意识。
 5. 国家的一型社会中主意识的意识的是一个中国主意识的意识的是一个中国主意识的意识的是一个中国主意识的意识的是一个中国主意识的意识的是一个中国主意识的意识的是一个中国主意识的意识的是一个中国主意识的意识的是一个中国主意识的意识的是一个中国主意识的意识的是一个中国主意识的意识的是一个中国主意识的意识的

| 1        | 核验办理资格<br>按照操作指引完成信息项填写。         |
|----------|----------------------------------|
| 2        | <b>填写申请信息</b><br>按照指引填写申请信息。     |
| 3        | <b>确认信息</b><br>核对申请信息,确认无误后提交申请。 |
| <u>م</u> | k人已认真阅读、理解并自愿接受以上约<br>E,         |
|          | 代未成年子女办理<br>(法定监护人须先完成人脸核验)      |
|          | 本人申领                             |
|          | vConsole                         |

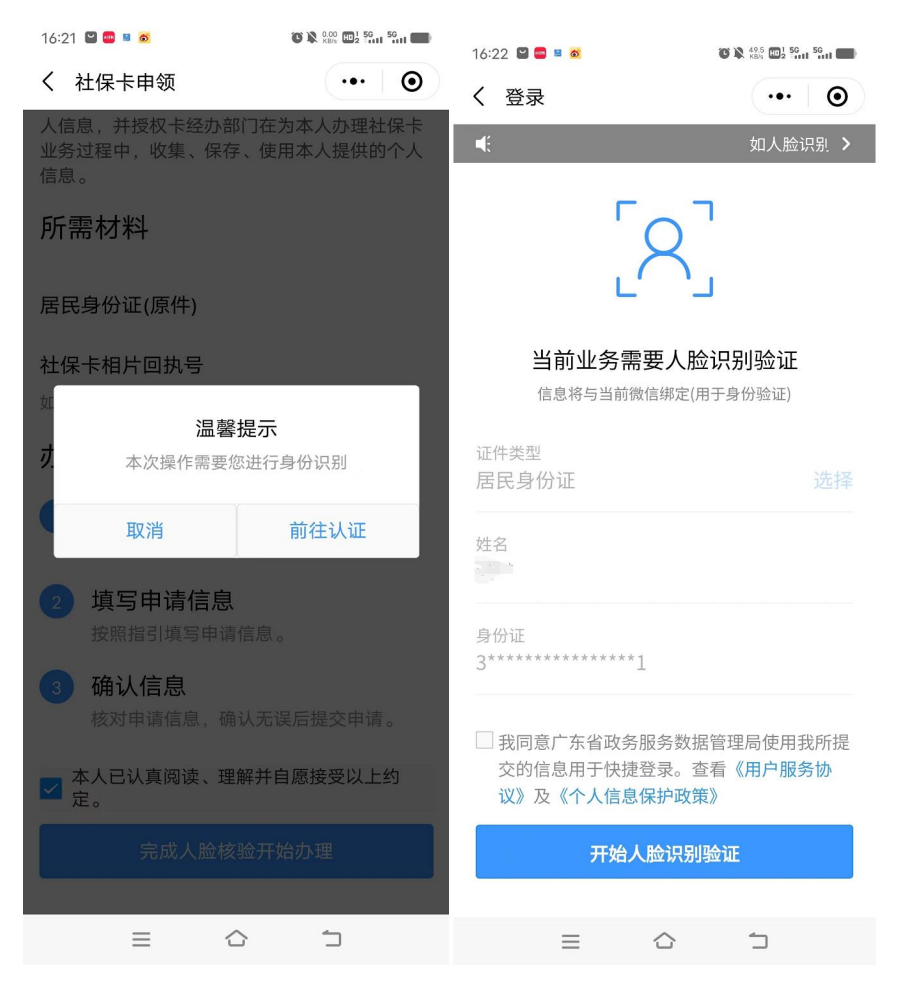

 1.办事指南显示质量管理卡、同步申领告知书、办理须知、所需材料、 办理流程、勾选本人已认真阅读,理解并自愿接受以上约定、完成人 脸核验开始办理按钮、代未成年子女办理按钮等信息内容;
 2.点击"代未成人子女办理"按钮,会调用渠道的人脸核验功能, 只有代办人人脸核验通过才会进入到1.4.2 未成人社保卡申领-申领资 格校验页面;

3.点击"本人申领"按钮,会调用渠道的人脸核验功能,只有人脸 核验通过才会进入到1.3.2 社保卡申领-申领资格校验页面;

#### 1.4.2 未成年人社保卡申领-申领资格校验

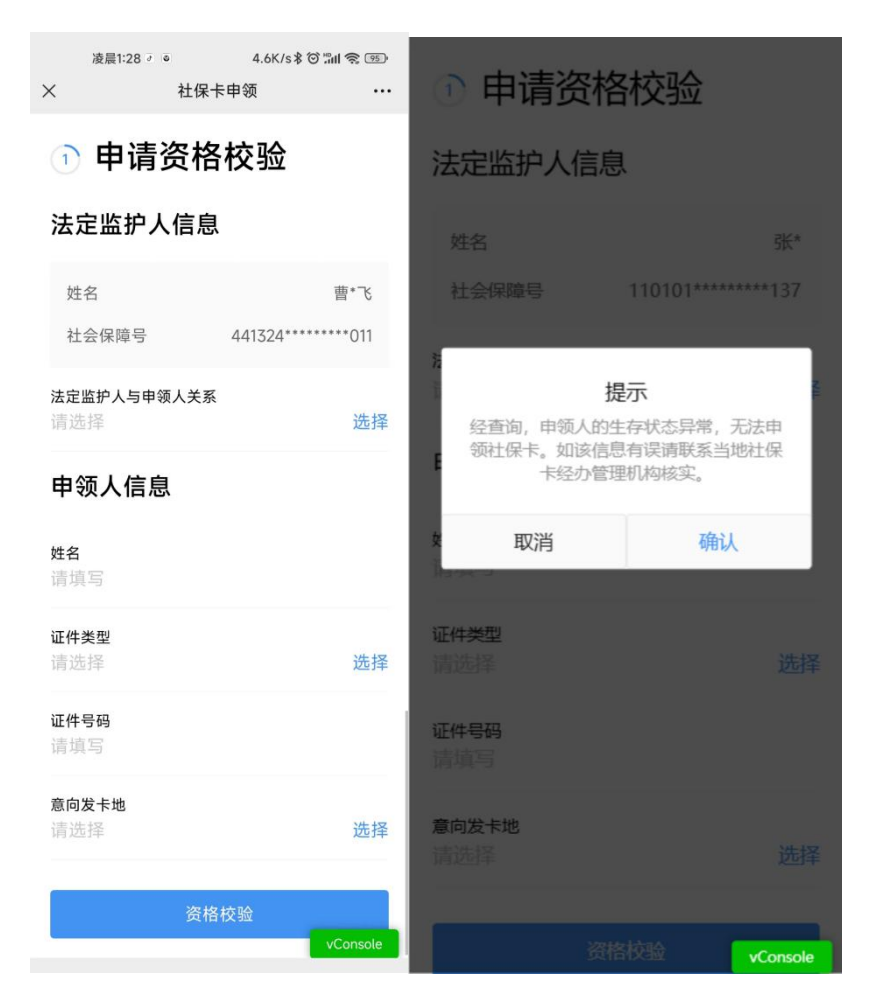

 1.代办申领,符合预申领条件时,才能进入到申领资格校验页面;若 不符合预申领条件时会弹窗提示(如:存在有申请记录等数据);
 2.在申领资格校验页面中,需确认法定监护人的姓名、社会保障号后,选择"法定监护人与申领人关系",完善申领人信息,如"姓名"、"证件类型"、"证件号码"、"意向发卡地"后,再点击【资格校验】按钮。符合条件时,会进入到1.4.3 未成年人社保卡申领-上传材料页面;若 不符合申领条件时(如省内存在多张社保卡等),会弹窗提示,点击【确 认】按钮会跳转到1.3.9 一人一卡清理-办事指南页面。(注意:若证件 类型选择"户口簿"或"居民身份证"时,上传申领人的材料会有差

# 1.4.3 未成年人社保卡申领-上传材料

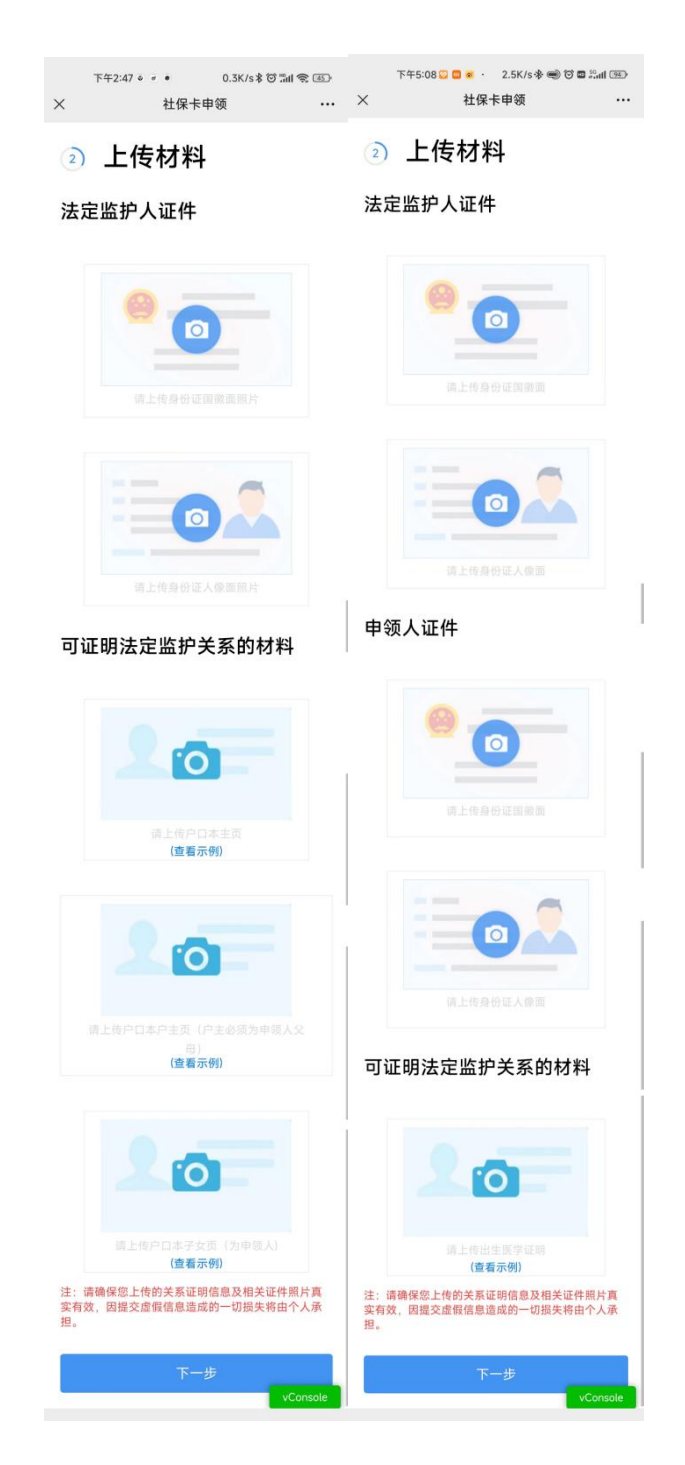

1. 进入上传材料页面,如果用户证件类型选择"户口簿"时,需上传法定监护人的"身份证国徽跟人像面",申领人户口本主页、户口本

户主页、户口本子女页;如果用户证件类型选择"居民身份证"时, 需上传法定监护人的"身份证国徽跟人像面",申领人身份证国徽面、 身份证人像面、出生医学证明;上传形式支持选择"拍照或从手机相 册选择";(注意:上传材料的附件与用户证件类型需保持一致) 2.点击"拍照或从手机相册选择"中的"拍照"支持使用手机的拍照 功能;点击"从手机相册选择"支持选择手机相册中的照片; 3.上传成功后的证件照片支持点击"X"图标进行照片删除,删除后 支持再重新选择"拍照"或"从相册选择"等;

4.点击【下一步】按钮,符合条件,会进入1.4.4 未成年人社保卡申领-获取制卡相片页面;不符合条件,会弹窗提示。

#### 1.3.4 未成年人社保卡申领-获取制片相片

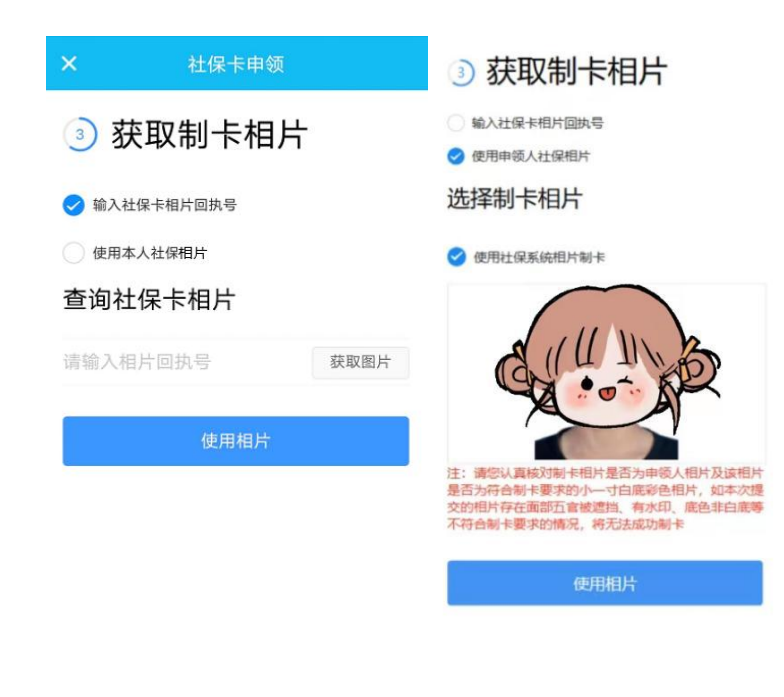

1.进入获取制卡相片页面,支持选择"输入社保卡相片回执号"或"使

用本人社保相片"两种形式获取照片;

2.选择"输入社保卡相片回执号"时,需输入相片回执号后,点击【获
 取图片】按钮后,符合条件,才会带出该相片,若不符合条件,则会
 弹窗提示;选择"使用本人社保相片",搜索结果会自动展示,默认
 选择"使用社保系统相片制卡"后,才能点击【使用相片】按钮;
 3.点击【使用相片】按钮后,符合条件,会进入1.4.5 未成年人社保
 卡申领-申请信息页面;若不符合条件,会弹窗提示。

# 1.3.5 未成年人社保卡申领-申请信息

| 晚上7:24 🗭<br>× 社                                     | 0.1K/sで 🖬 宅 🎟 +<br>保卡申领 🛛 😽                  |
|-----------------------------------------------------|----------------------------------------------|
| ④ 申请信                                               | 息                                            |
| 个人信息                                                |                                              |
| 姓名                                                  | 測*                                           |
| 证件类型                                                | 身份证                                          |
| 证件号码                                                | 440105*******036                             |
| 民族<br>汉族                                            | 选择                                           |
| 注:1.当申领人证件类<br>有效开始日期跟证件有                           | 型选择为"居民身份证"时,证件<br>[效截止日期应要求按证件实际            |
| 情况填写;<br>2.当申领人证件类型选<br>开始日期应为"户口簿"<br>日期 应为"申领人满16 | 择为"居民户口簿"时,证件有效<br>个人页登记日期",证件有效截止<br>周岁"那天。 |
| 证件有效开始日期<br>20230801                                | 选择                                           |
| 证件有效截止日期<br>20290101                                | 选择                                           |
| <b>手机号码</b><br>请填写                                  |                                              |
| <b>验证码</b><br>请填写                                   | 验证码                                          |
| 职业<br>其他人员                                          | 选择                                           |
| <b>常住地区</b><br>请选择                                  | 选择                                           |
| <b>常住详细地址</b><br>请输入常住详细地<br>间号等                    | 如此,具体到楼门号、房                                  |
| 社保卡信息                                               |                                              |
| 发卡地<br>广州市                                          |                                              |
| <b>服务银行</b><br>请选择                                  | 选择                                           |
| <b>参保类型</b><br>请选择                                  | 选择                                           |
| 社会保障号<br>440105********                             | 036                                          |
|                                                     | 下一步                                          |
|                                                     | vConsole                                     |

1. 进入到申请信息页面,需补充申领信息页面中的个人信息、社保 卡信息;

2.确认个人信息,如姓名、证件类型、证件号码;点击"民族"的【选择】按钮;点击证件的"证件有效开始日期""证件有效截止日期"的【选择】按钮;输入法定监护人"手机号码",点击【发送验证码】按钮,收到手机验证码,再输入手机"验证码";输入"常住地区" "常住详细地址"等信息;(注意:证件有效开始日期跟截止日期需要按照选择"证件类型"进行填写,详看提示内容)

3.确认社保卡信息,发卡地跟社会保障号;点击"服务银行"的【选择】按钮;点击"参保类型"的【选择】按钮;最后点击【下一步】按钮;

4.点击【下一步】按钮,符合条件,会进入1.4.6 未成年人社保卡申领-领卡方式页面;若不符合条件,会弹窗提示。

#### 1.3.6 未成人社保卡申领-领卡方式

|           | 晚上7:25 🗗 🖪     | 23.8K/s      | \$ © "I \$ |
|-----------|----------------|--------------|------------|
| ×         | 社任             | <b>R</b> 卡申领 |            |
| 5         | 领卡方式           | ť            |            |
| 社供        | 呆卡领取方:         | 式            |            |
| 领卡7<br>请选 | <b>5式</b><br>择 |              | 选择         |
|           | 7              | 下一步          |            |
|           |                |              |            |
|           |                |              |            |
|           |                |              |            |
|           |                |              |            |
|           |                |              |            |

| 下午2:42 📮 🖲 … 0.3K/s 🕯 🗑 📶 🧙 🚥                         | 晚上7:26 🗗 📧 1.5K/s 🕏 🖫 😭 😰                                                                                                    |
|-------------------------------------------------------|----------------------------------------------------------------------------------------------------|
| × 社保卡申领 …                                             | × 受理网点信息 ・                                                                                                    |
| ⑤ 领卡方式                                                | 茘湾区 ▼ Q 请输入搜索关键词                                                                                                    |
| 社保卡领取方式                                               | <b>站前路支行</b><br>广州市嘉湾区站前路58号首层西侧04-06铺<br><b>营业时间:周一至周五9:30-17:30</b><br>联系方式:020-83528957                                               |
| 网点领卡选择                                                | 花地大道北支行                                                                                                    |
| 受理网点信息     选择                                         | 广州市荔湾区花地大道北93-103号花地广场首层<br>第F1层0124F1F0098号铺位<br>营业时间:周一至周五9:00-17:00,周六10:00-<br>14:00                                                 |
| 网点名称<br>请填写                                           | 联系方式: 020-81543327                                                                                                    |
| 网点电话<br>请填写                                           | <b>第十甫路支行</b><br>广州市第十甫路76号<br><b>营业时间:周一至周五9:30-17:30</b>                                                                               |
| 网点地址<br>请填写                                           | 联系方式: 020-81380676<br>芳村大道东支行<br>广州市芳村大道东163、165、167号嘉怡大厦首                                                                               |
| 下一步                                                   | 层<br>营业时间:周一、周二、周四、周五9:30-17:                                                                                                    |
|                                                       | <b>30</b> ,周日10:00-16:00<br>联系方式:020-81540145                                                                                            |
| vConsole                                              | 芳村大道西支行                                                                                                    |
| ⑤ 领卡方式                                                | <ol> <li>③ 领卡方式</li> <li>社保告领取方式</li> </ol>                                                                                              |
| 银卡方式<br>邮寄到付 选择                                       | 领卡方式<br>邮寄到付 选择                                                                                                    |
| 都寄温馨提醒                                                | 邮寄温馨提醒<br>1.请认真填写持卡人本人的败件地址、联<br>系手机号码信息,并确保电话畅通,以便<br>正常接收邮寄信息。<br>2.持卡人领取金融社保卡后需尽快前往服<br>务银行社保卡服务网点办理社保卡社保密<br>码,金融账户及医保个人账户的密码设<br>置。 |
| 3.如果多次投递失败,金融社保卡将配送<br>至个人选择的受理网点。申领人可向服务<br>组行次询问主事点 | 3.如果多次投递失败, 金融社保卡将配送<br>至个人选择的受理网点。申领人可向服务<br>银行咨询领卡事直。                                                                                  |

好的,我已阅读 收件人信息 收件人信息 **姓名** 请填写

姓名

| 凌晨1:36 0 ッ                         | 5.0K/s \$ ⑦ 湍ll 完 🚳 |
|------------------------------------|---------------------|
| ×                                  | 申视 …                |
| ⑤ 领卡方式                             |                     |
| 社保卡领取方式                            |                     |
| <sup>领卡方式</sup><br>邮寄到付            | 选择                  |
| 受理网点信息                             | 选择                  |
| <b>网点名称</b><br>请选择                 |                     |
| <b>网点电话</b><br>请选择                 |                     |
| <b>网点地址</b><br>请选择                 |                     |
| 收件人信息                              |                     |
| <b>姓名</b><br>请填写                   |                     |
| 手机号码<br>136****2819                | 修改                  |
| 收件地址                               |                     |
| <b>收件地区</b><br>请选择                 | 选择                  |
| <b>收件详细地址</b><br>请输入收件详细地址,<br>间号等 | 具体到楼门号、房            |
|                                    | 步                   |

1.进入到申请信息页面;点击领卡方式【选择】按钮,支持选择领卡方式为:"网点领卡"或"邮寄到付";

2.若选择领卡方式为"网点领卡",点击受理网点信息的【选择】按钮,进入到受理网点信息页面,网点信息支持按照区域精准搜索或者根据网点信息的关键字进行模糊搜索,若选中具体网点信息后,会自动把网点信息带到领卡方式页面;

3.若选择领卡方式为"邮寄到付",确认温馨提示内容;点击受理网 点信息的【选择】按钮,进入受理网点信息页面,网点信息支持按照 区域精准搜索或者根据网点信息的关键字进行模糊搜索,若选中具体 网点信息后,会自动把网点信息带到领卡方式页面;点击收件人手机 号码【修改】按钮,带出输入验证码跟【发送验证码】按钮,点击【发 送验证码】按钮发送验证码,再输入手机"验证码";点击【选择】 地区按钮,选择收件地区(省市区/县);再输入"输入详细地址"; 4.无论选择是"网点领卡"或"邮寄到付",需点击【下一步】按钮, 符合条件,会进入1.4.7 未成年人社保卡申领-信息确认页面;若不符 合条件,会弹窗提示。

#### 1.3.7 未成年人社保卡申领-信息确认

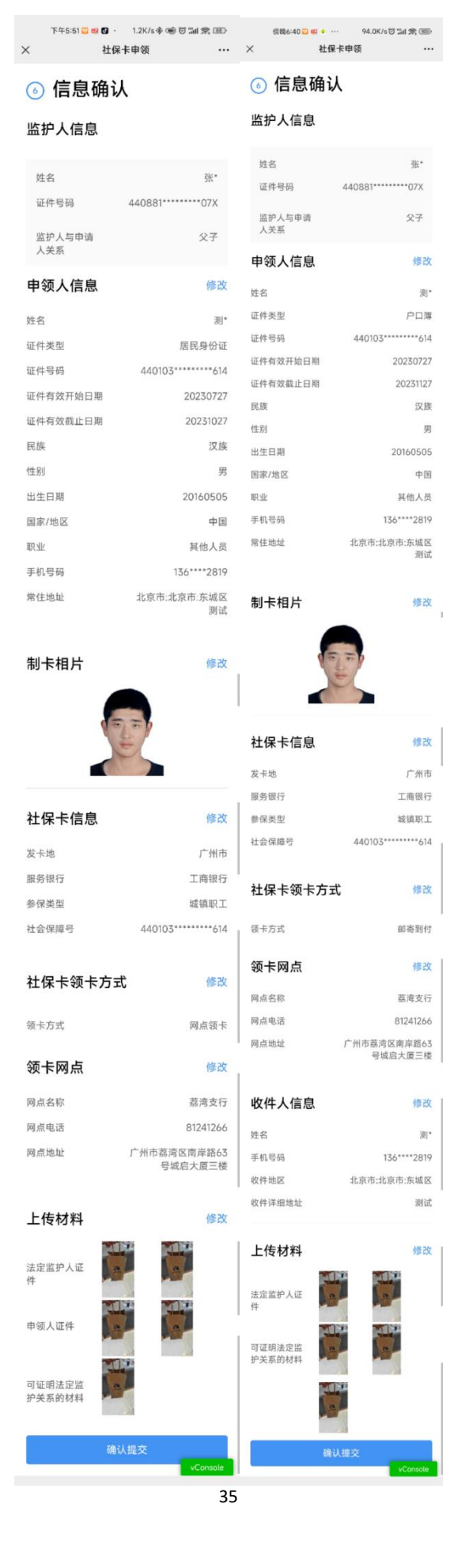

 进入信息确认页面,需确认监护人信息、申领人信息、制卡相片、 社保卡信息、社保卡领卡方式、领卡网点、收件人信息(该项是领卡 方式选择"邮寄到付"才有)、上传材料等信息;

2.点击"申领人信息"的【修改】按钮,会跳转到"申请信息"页面, 修改方式同该页面填写的判断处理逻辑一致;点击"制卡相片"的【修 改】按钮,跳转到"获取制片相片"页面,修改方式同该页面填写的 判断处理逻辑一致;点击"社保卡信息"的【修改】按钮,跳转到"申 请信息"页面,修改方式同该页面填写的判断处理逻辑一致;点击"社 保卡领卡方式"的【修改】按钮,跳转到"领卡方式"页面,修改方 式同该页面填写的判断处理逻辑一致;点击"领卡网点"的【修改】 按钮,跳转到"领卡方式"页面,修改方式同该页面填写的判断处理 逻辑一致;点击"收件人信息"的【修改】按钮,跳转到"领卡方式" 页面,修改方式同该页面填写的判断处理逻辑一致;点击"上传材料" 的【修改】按钮,跳转到"上传材料"页面,修改方式同该页面填写 的判断处理逻辑一致;

3.点击【确认提交】按钮,符合条件,会进入到1.4.8 社保卡申领-提 交成功的页面;若不符合条件,会进入到1.4.8 社保卡申领-提交失败 的页面。

#### 1.3.8 社保卡申领-提交成功或提交失败

36

| × 社保-                              | 卡申领                     |            | 上午11:33 😂       | T 🕫 III. III. 🕫 🕄 |  |
|------------------------------------|-------------------------|------------|-----------------|-------------------|--|
| ◎ 坦态成功                             | ×                       | 社保卡申领      |                 |                   |  |
| ◎ 症父成功                             |                         | ① 提交失败     |                 |                   |  |
| 您已成功提交申请,您可<br>省事小程序【制卡进度团<br>理进度。 | 可前往广东人社APF<br>查询】查看当前业务 | ·或粵<br>·的办 | 原因说明:<br>社会保障号检 | 验位不符合检验规则0        |  |
| 返回                                 | 首页                      |            |                 | 重新提交              |  |
|                                    |                         |            |                 | 返回首页              |  |
|                                    |                         |            |                 |                   |  |
|                                    |                         |            |                 |                   |  |
|                                    |                         |            |                 |                   |  |
|                                    |                         |            |                 |                   |  |
|                                    |                         |            |                 |                   |  |
|                                    |                         |            |                 |                   |  |
|                                    |                         |            |                 |                   |  |

1.提交成功页面展示提示内容,点击【返回首页】按钮,返回 1.4.1
 未成年人社保卡申领-办事指南页面;

2.提交失败页面显示提示内容,点击【返回首页】按钮,返回1.4.1 办事指南页面;点击【重新提交】按钮,跳转到1.4.7 未成年人社保 卡申领-确认信息页面,处理逻辑同该页面确认时一样的逻辑。